## **DT Mobile App Map**

1. Download the DT DriverTech Mobile app from the Google Play store or the Apple IOS Store. For download instructions, Click Here

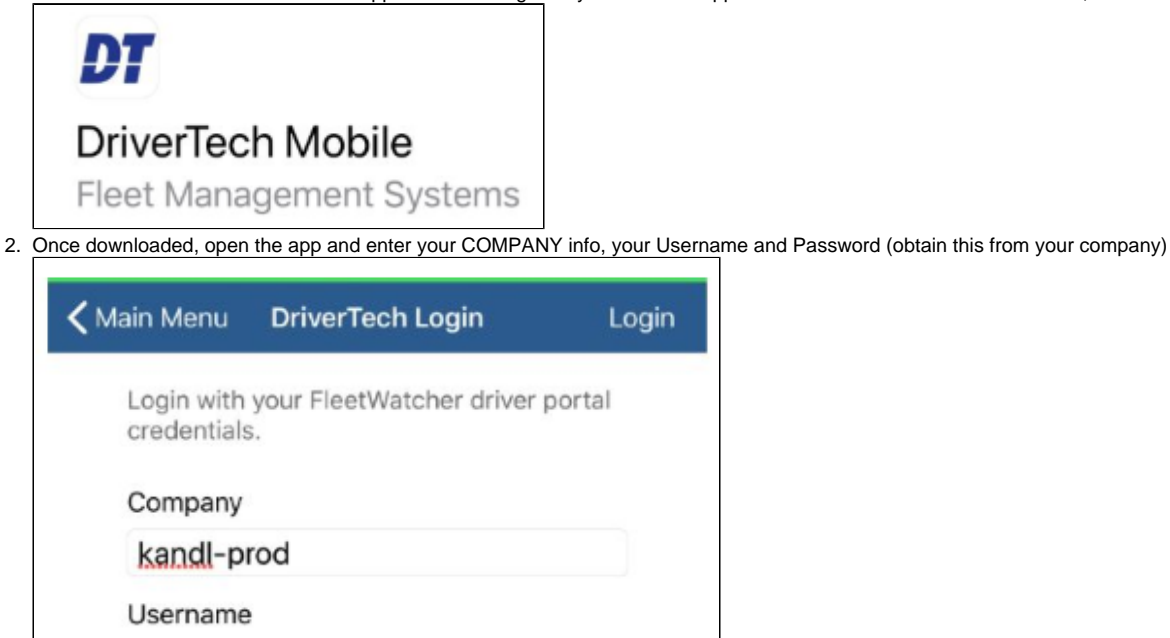

Password

3. Once logged in, the mobile app contains options for HOS, Messaging, DVIR, DTScan

|       | G ONBOARD INTELLIGENC |          |
|-------|-----------------------|----------|
| BRAD  |                       | Logout   |
| Ve    | ehicle Link: DTBCREV7 | 7        |
|       | HOS                   |          |
| Ν     | lessaging             | <b>j</b> |
|       | DVIR                  |          |
|       | DTScan                |          |
|       |                       |          |
|       |                       |          |
|       |                       |          |
| DTMot | aila 6.0 © DriverTec  | bulc     |

## **DT Mobile App Map**

4. HOS will show the same information that you would see on the DT unit's screen when you first open HOS

| 📶 Sprint Wi-Fi 奈 | 8:28 AM         | 1 0 🗖 |
|------------------|-----------------|-------|
| 🕻 Main Menu      | HOS Information |       |
| Driver Nan       | ne              |       |
| Brad Suppo       | ort             |       |
| Calculated       | l On            |       |
| 12/18 08:0       | 8               |       |
| Current St       | atus            |       |
| Off-duty at      | 12/18 00:00     |       |
| In Violation     | า               |       |
| No               |                 |       |
| Driving          |                 |       |
| 00:00:00         |                 |       |
| On-Duty          |                 |       |
| 00:00:00         |                 |       |
| 70-Hour          |                 |       |
| 11:14:23         |                 |       |
| Remaining        | Driving         |       |
| 11:00:00         |                 |       |
| Remaining        | On-Duty         |       |
|                  |                 |       |

5. Messaging will show the past and present messages that were sent to the DT unit. A new message can also be created from here

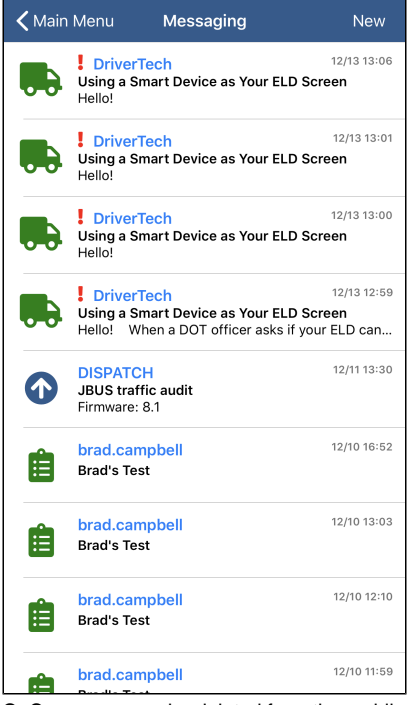

Q: Can messages be deleted from the mobile app?

A: No, not at this time. We don't know whether this will be a feature in the future.

## **DT Mobile App Map**

6. DVIR shows the Driver Vehicle Inspection Reports that were submitted from the DT unit. A new DVIR can also be created from here

| 📶 Sprint Wi-Fi 奈                            | 8:29 AM             | 1 🍯 🗖          |
|---------------------------------------------|---------------------|----------------|
| 🗸 Main Menu                                 | DVIR                | Create New     |
| DTBCREV7                                    |                     | Select Vehicle |
| 12/03 08:25 - Br<br>1 Defects - Pending Re  | ad Support          |                |
| 11/12 15:36 - Bra<br>No Defects - Pending   | d Support<br>Review |                |
| 10/25 14:15 - Bra<br>No Defects - Vehicle C | ad Support          |                |
|                                             |                     |                |
|                                             |                     |                |
|                                             |                     |                |
|                                             |                     |                |
|                                             |                     |                |
|                                             |                     |                |
|                                             |                     |                |
|                                             |                     |                |
|                                             |                     |                |
|                                             |                     |                |
|                                             |                     |                |

7. DTScan shows the scans that were taken from the app. You can use the camera to load a scan, such as a Bill of Lading, here.

| Sprint WI-FI 🗢     | 8:29 AM           | <u> </u> |  |  |
|--------------------|-------------------|----------|--|--|
| 🗸 Main Menu        | DTScan            |          |  |  |
|                    |                   |          |  |  |
| Load Number        | Enter Load Number |          |  |  |
| Document Type      | 9                 |          |  |  |
|                    | Use Camera        |          |  |  |
|                    | Send Batch        |          |  |  |
| No Scans Available |                   |          |  |  |
|                    |                   |          |  |  |
|                    |                   |          |  |  |
|                    |                   |          |  |  |
|                    |                   |          |  |  |
|                    |                   |          |  |  |
|                    |                   |          |  |  |
| <b>to</b>          | 6                 |          |  |  |
| Current Batch      | Sent Batches      |          |  |  |

8. Q. Can I use the mobile app to show a DOT officer my logs in Enforcement View?
a. A. No, that is a different process found here: http://docs.drivertech.com:8090/display/SU/How-to+send+HOS+ELD+logs+to+Enforcement+Officer+for+Roadside+Audit